# Baixe o App Tem Meu

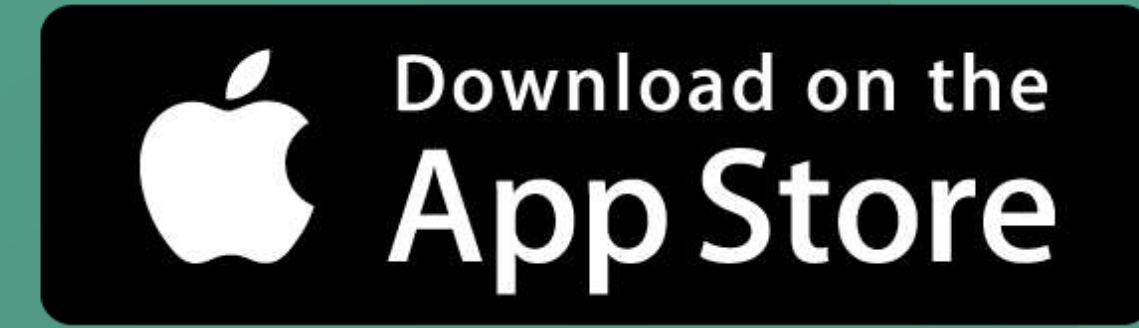

## ANDROID APP ON Google play

# Baixem em sua loja de app para Android

# Baixem em sua loja de app para IOS

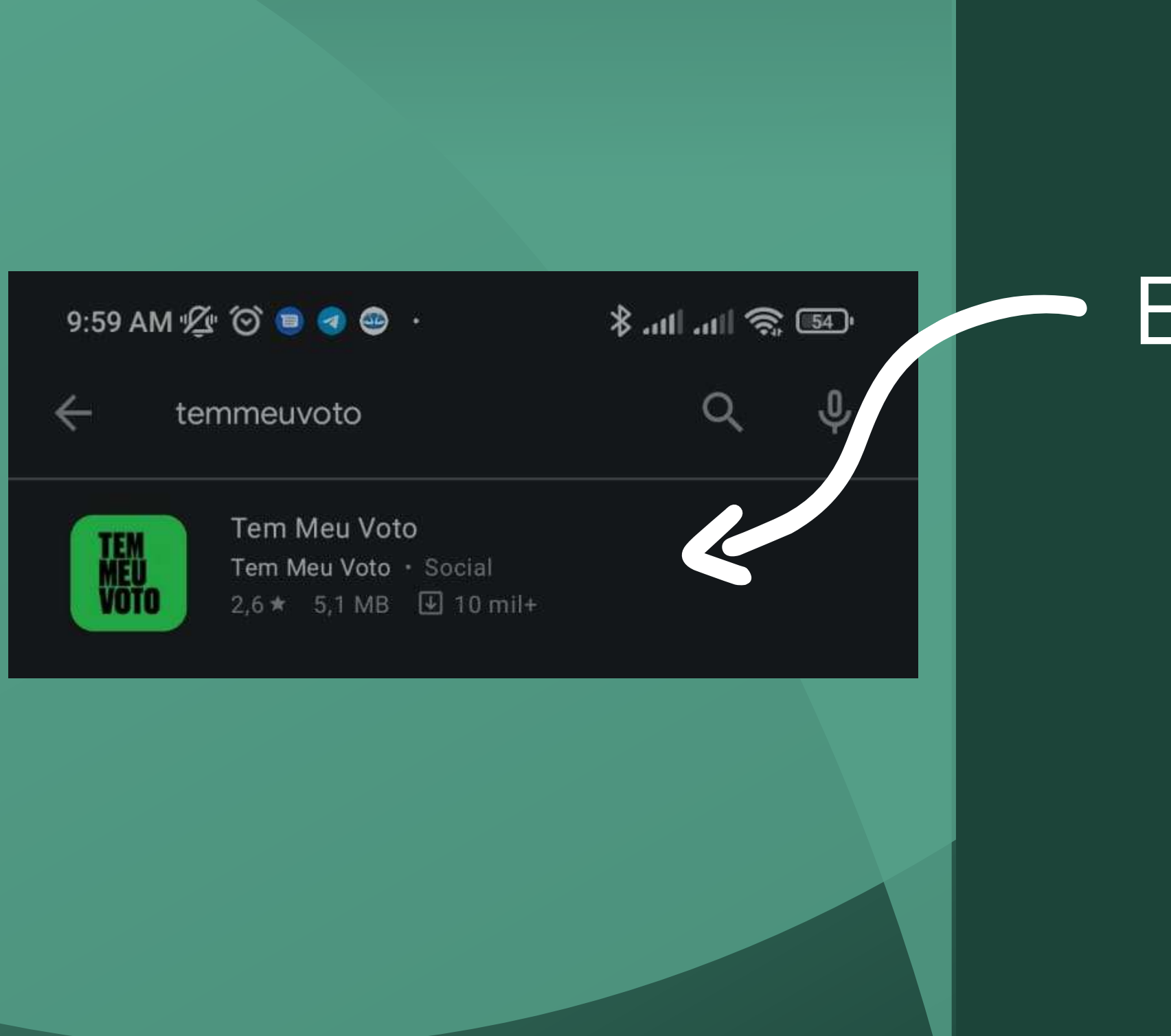

Efetue a pesquisa em sua loja de aplicativos pelo App Tem Meu Voto!

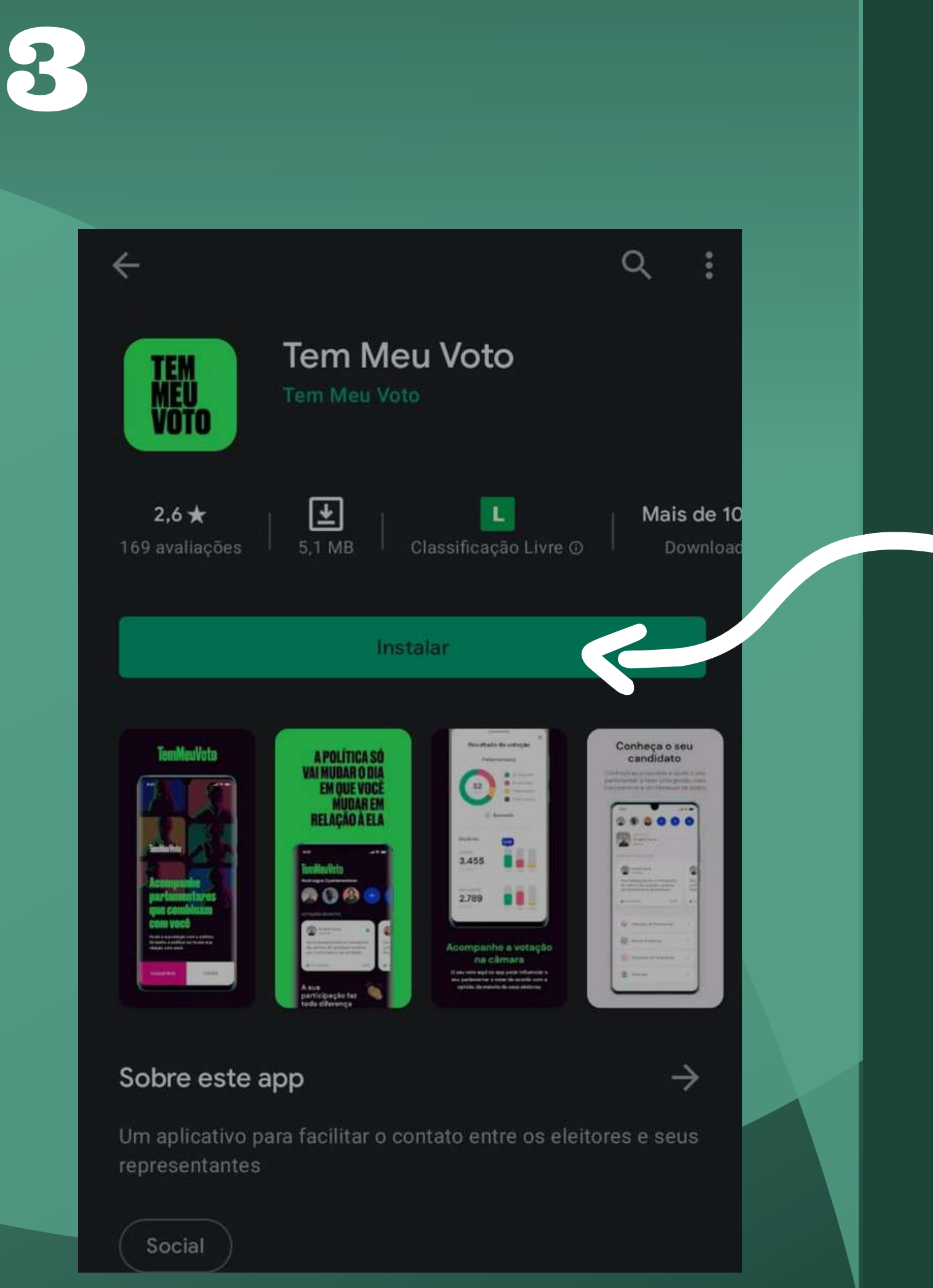

## Agora basta instalar o APP!

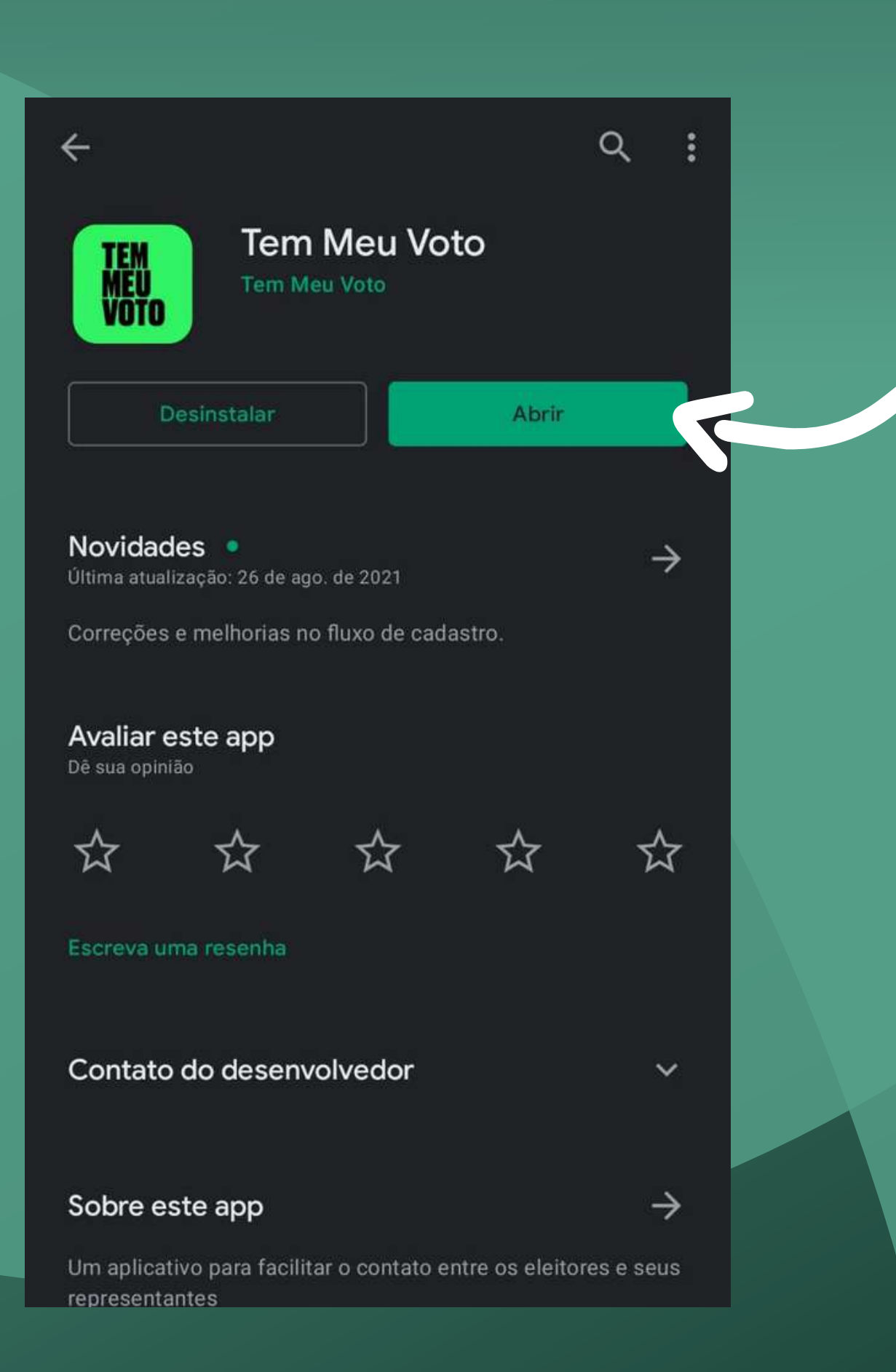

Apos instalar, basta abrir o aplicativo para iniciar o cadastro!

## Apresentação inicial do Aplicativo!

## Basta avanças as etapas para começar a usar!

 $\times$ 

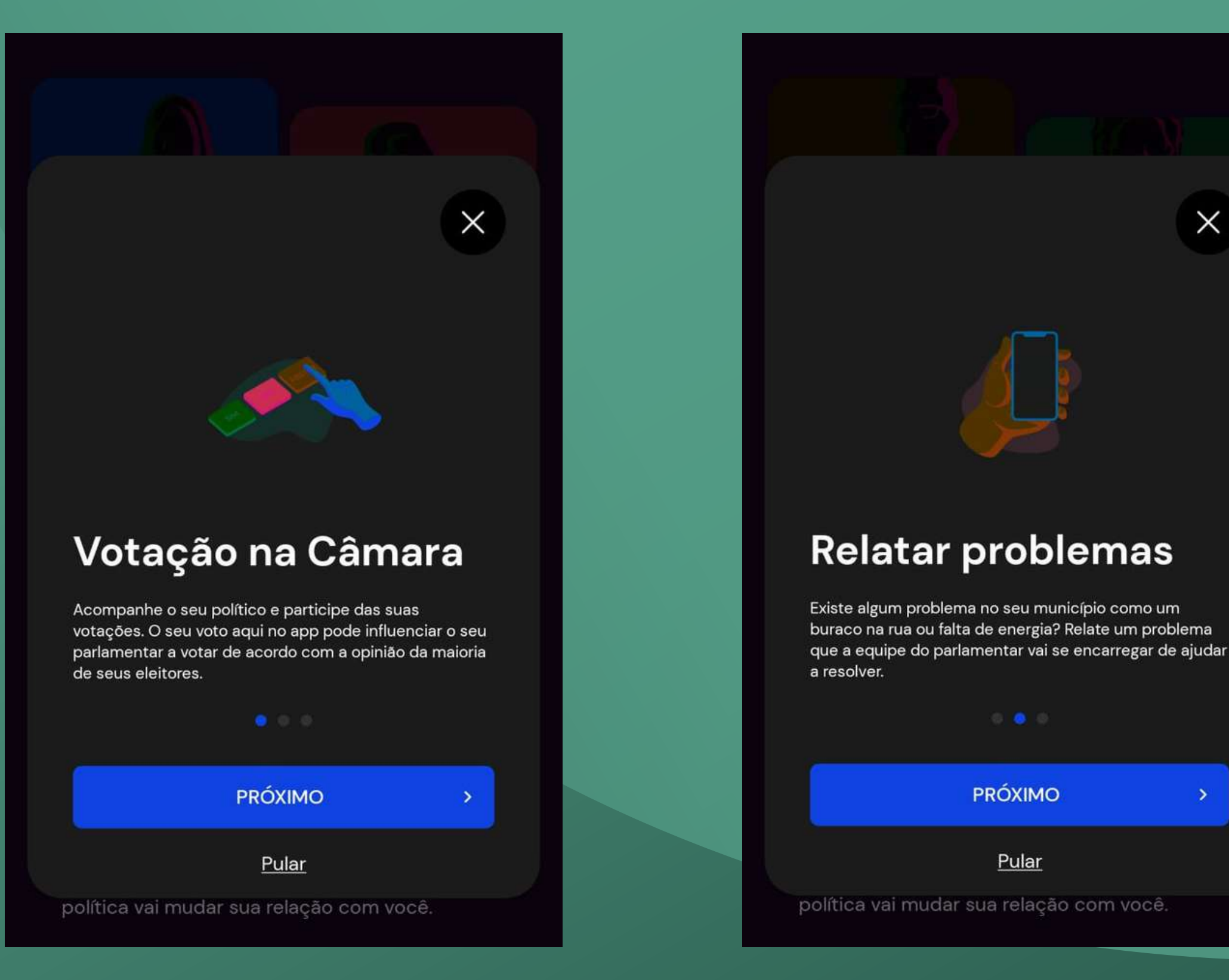

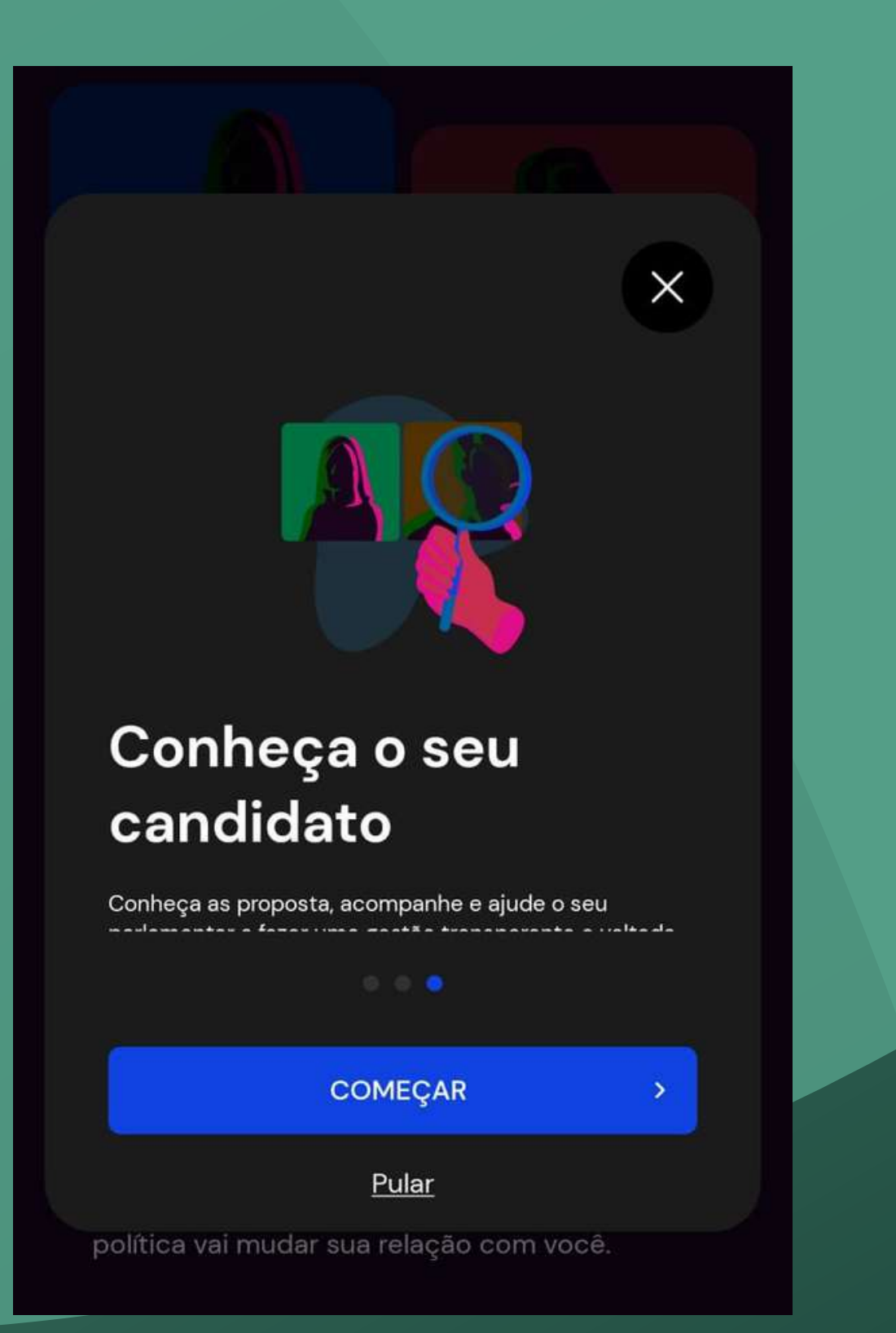

# TemMeuVoto Acompanhe parlamentares que combinam com você

Mude a sua relação com a política. Só assim, a política vai mudar sua relação com você.

CADASTRAR

OGAR

Agora vamos comerçar o cadastro!

CADASTRO

(2) (3)

## Criar conta

Insira os seus dados pessoais.

#### NOME

<

Nome completo

#### ESTADO

Selecione o seu Estado

>

#### CIDADE

• Digite a sua cidade

>

#### CELULAR

(\_\_\_) \_\_\_\_ - \_\_\_\_

#### E-MAIL

E-mail

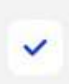

Li e concordo com os <u>Termos de</u> Serviço.

AVANÇAR

Já tem cadastro? Logar

Nesta etapa, insira seus dados, selecione a opção "Li e concordo com os Termos de Serviço." para seguir para as demais etapas de cadastro!

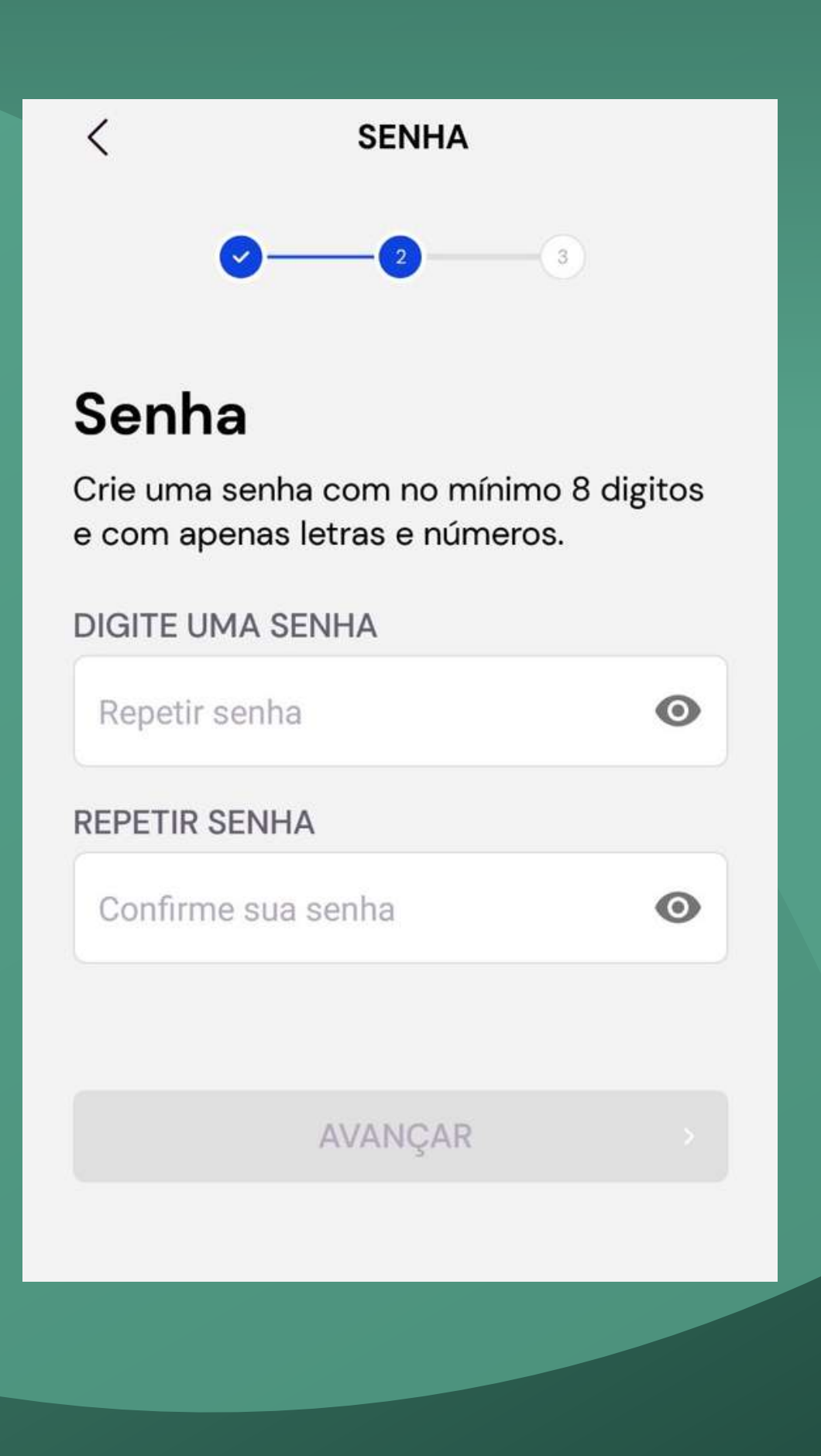

Crie sua senha obedecendo os critérios exigidos, e siga em "AVANÇAR"!

9

CÓDIGO DE VALIDAÇÃO

## Código de validação

Para prosseguir, insira o código de 6 números enviado para o seu e-mail: felipelg515@gmail.com, não se esqueça de olhar a sua caixa de spam.

Editar dados

DIGITE O CÓDIGO

AVANÇAR

Solicitar o envio do Código novamente

Obs.: O código pode demorar até alguns minutos

Nesta etapa digite o código que você receberá em seu email, que informou no início do cadastro. Para validação! Após digitar, siga em "AVANÇAR"

## Acesse sua caixa de email!

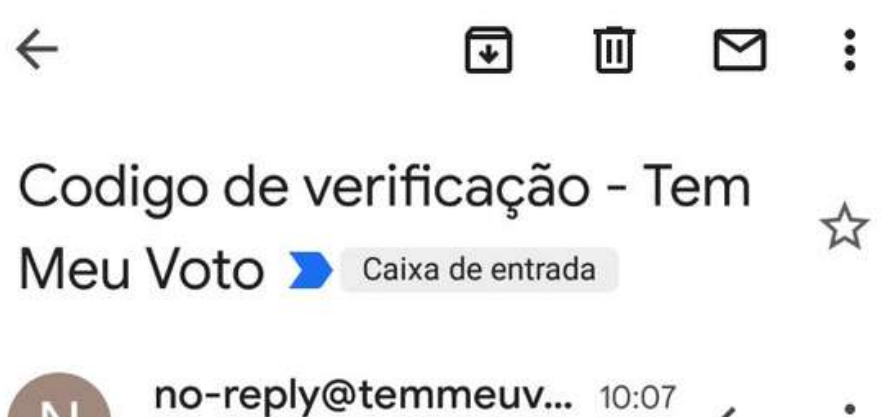

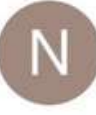

no-reply@temmeuv. para mim ~

Por favor use o código "551542" para validar sua conta do TemMeuVoto.

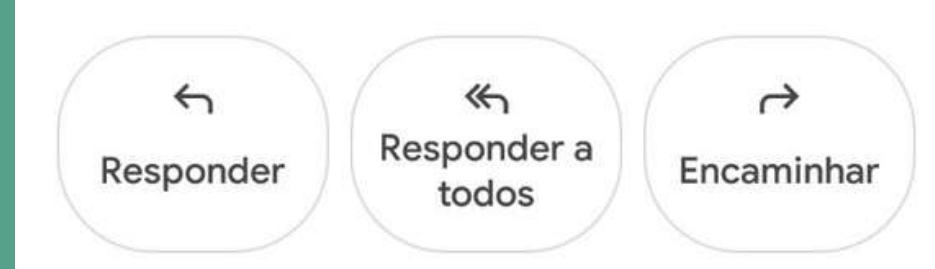

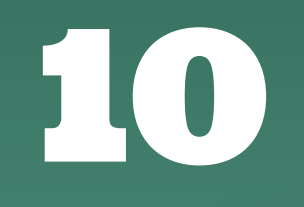

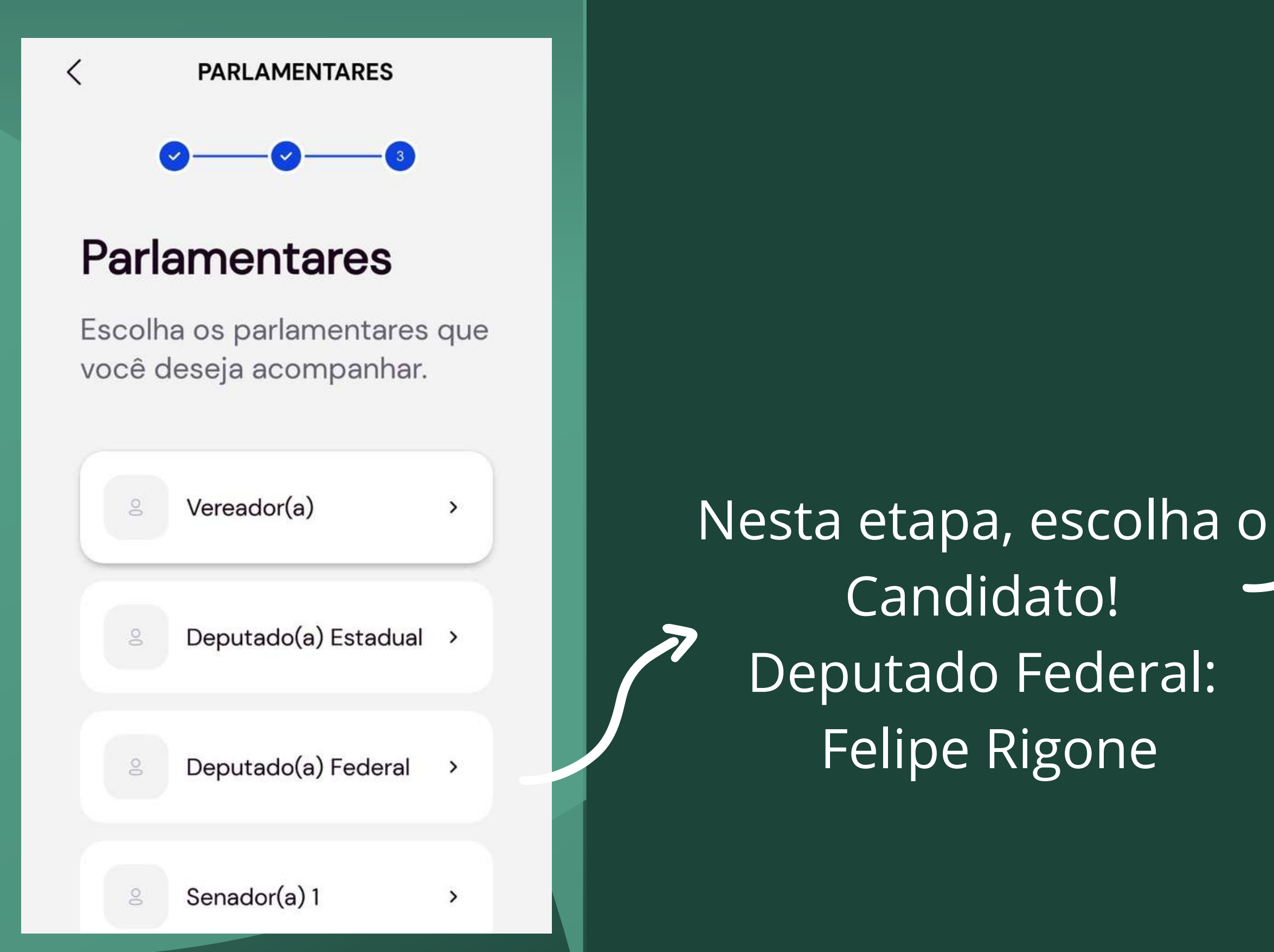

### PARLAMENTARES

## **Deputado Federal**

Felipe Rigoni

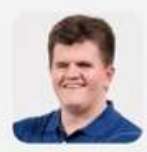

Felipe Rigoni PSB

|   | Deputado(a) Federal<br>FELIPE RIGONI<br>PSB | ~ |
|---|---------------------------------------------|---|
| 2 | Senador(a) 1                                | , |
| 0 | Senador(a) 2                                | , |
| 0 | Senador(a) 3                                | > |

Pular essa etapa?

Após selecionar o Candidato, ir ate o final da página e escolher a opção "Pular essa etapa"

# Em seguida escolha a opção "Avançar"

PARLAMENTARES

### **Deputado Federal**

Felipe Rigoni

<

## Atenção! você não poderá trocar de parlamentar após sua escolha.

Como em uma votação presencial, sua escolha é definitiva, ou seja, você não poderá trocar de parlamentar depois.

Tem certeza que deseja seguir o parlamentar Felipe Rigoni?

CANCELAR

AVANÇAR

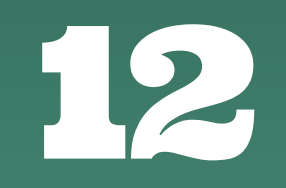

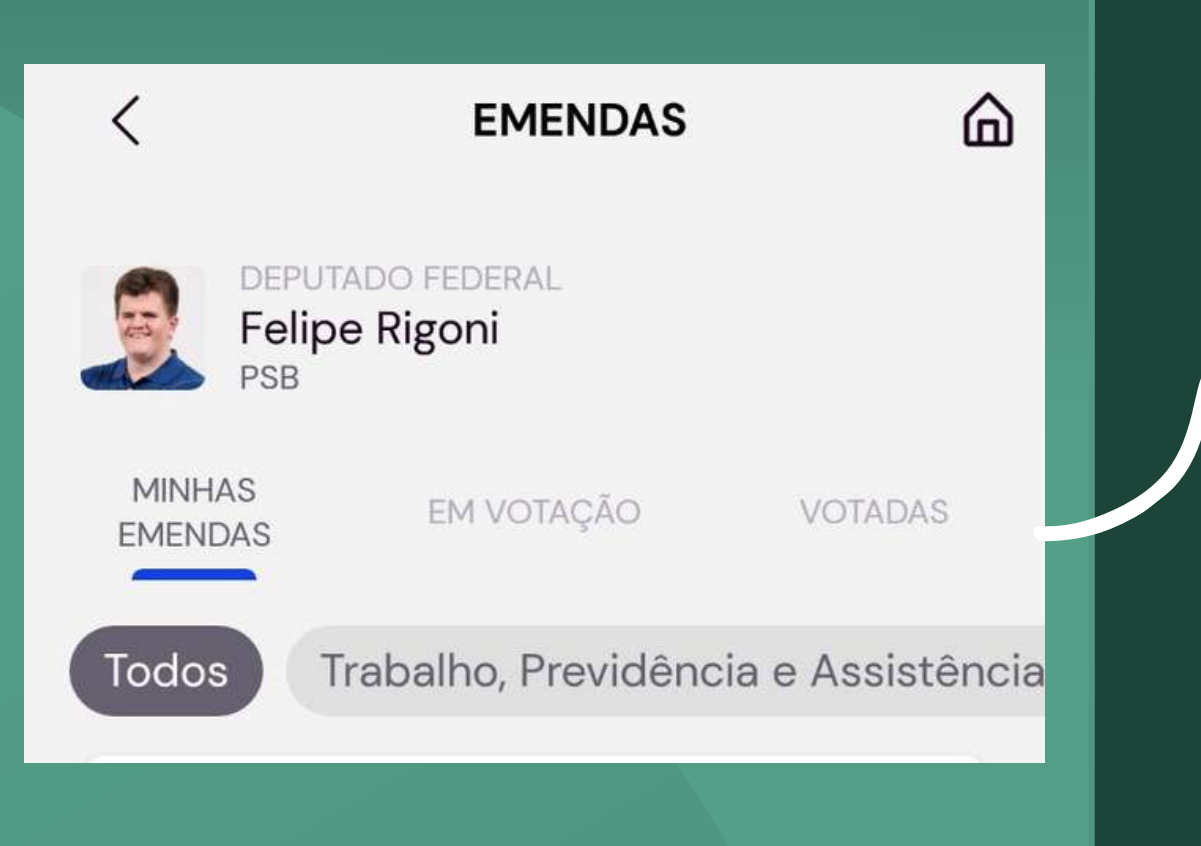

## Escolha a opção "EM VOTAÇÃO"

## Selecione a opção "Educação"

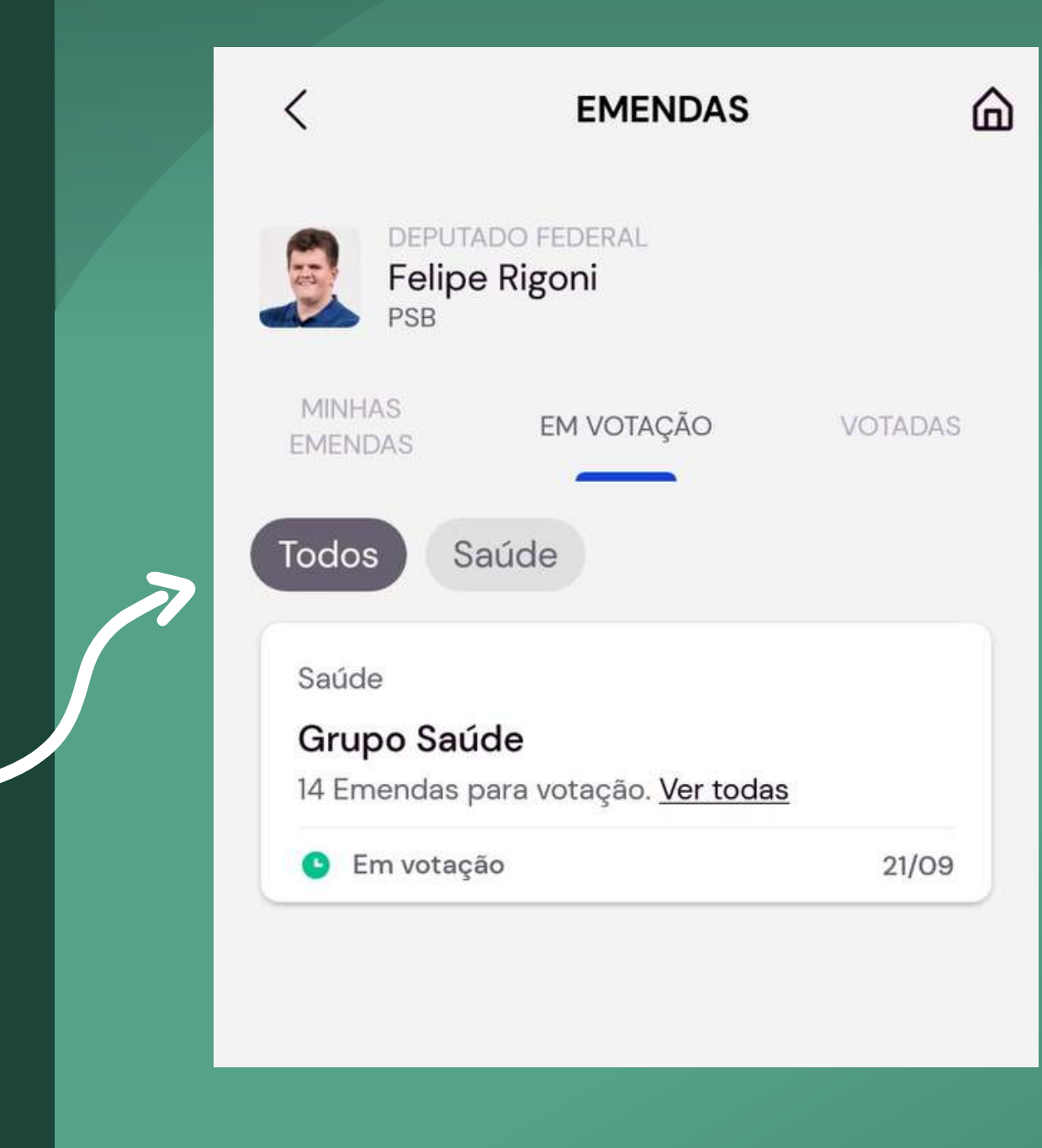